# Scenario 1.1: Voucher – Cannot pull PO into Voucher / PO – 'Use Procurement Card' Link Visible?

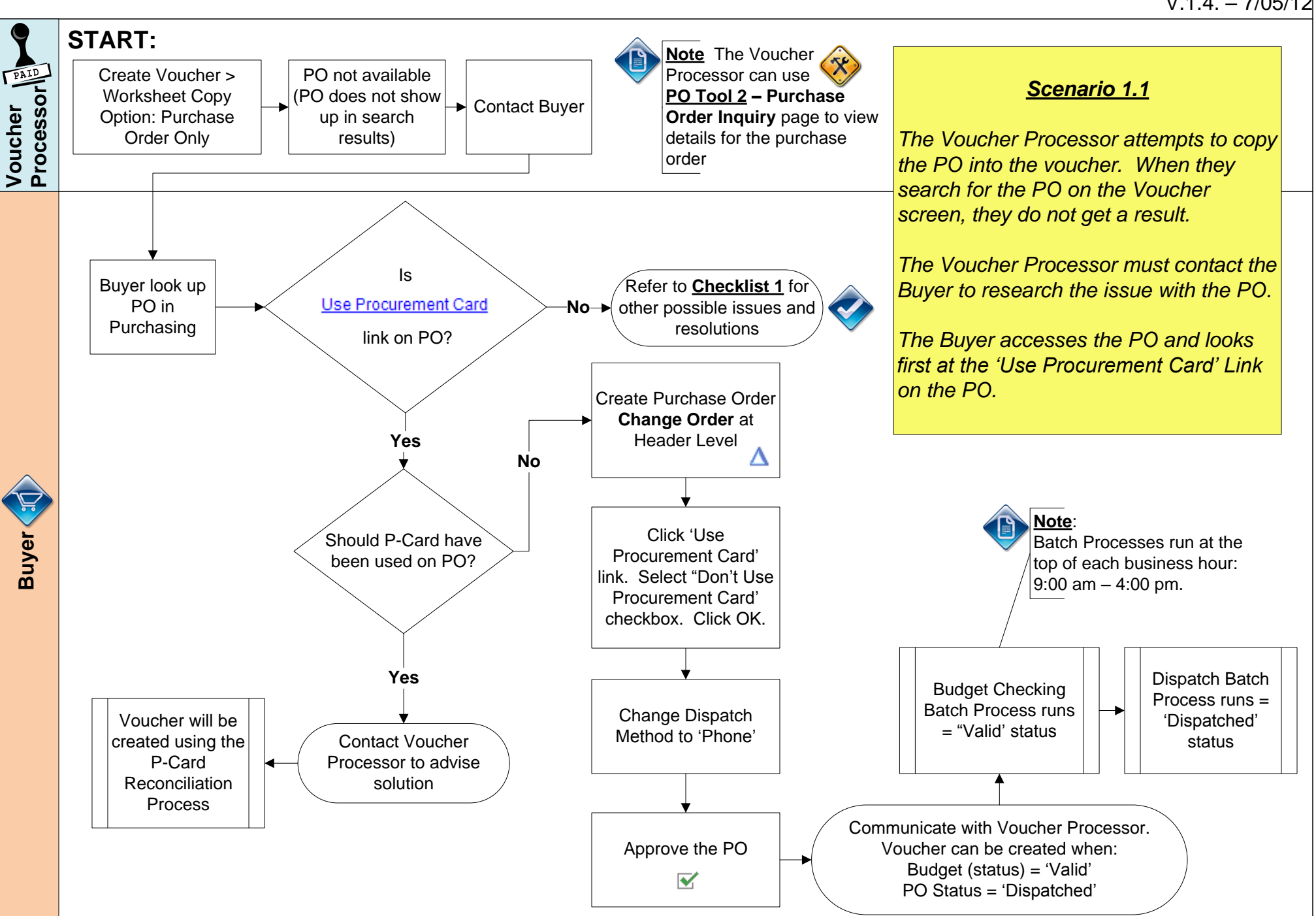

V.1.4. - 7/05/12

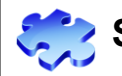

# Scenario 1.2: Voucher - Cannot pull PO into Voucher / Vendor ID

#### V.1.4. - 07/06/12

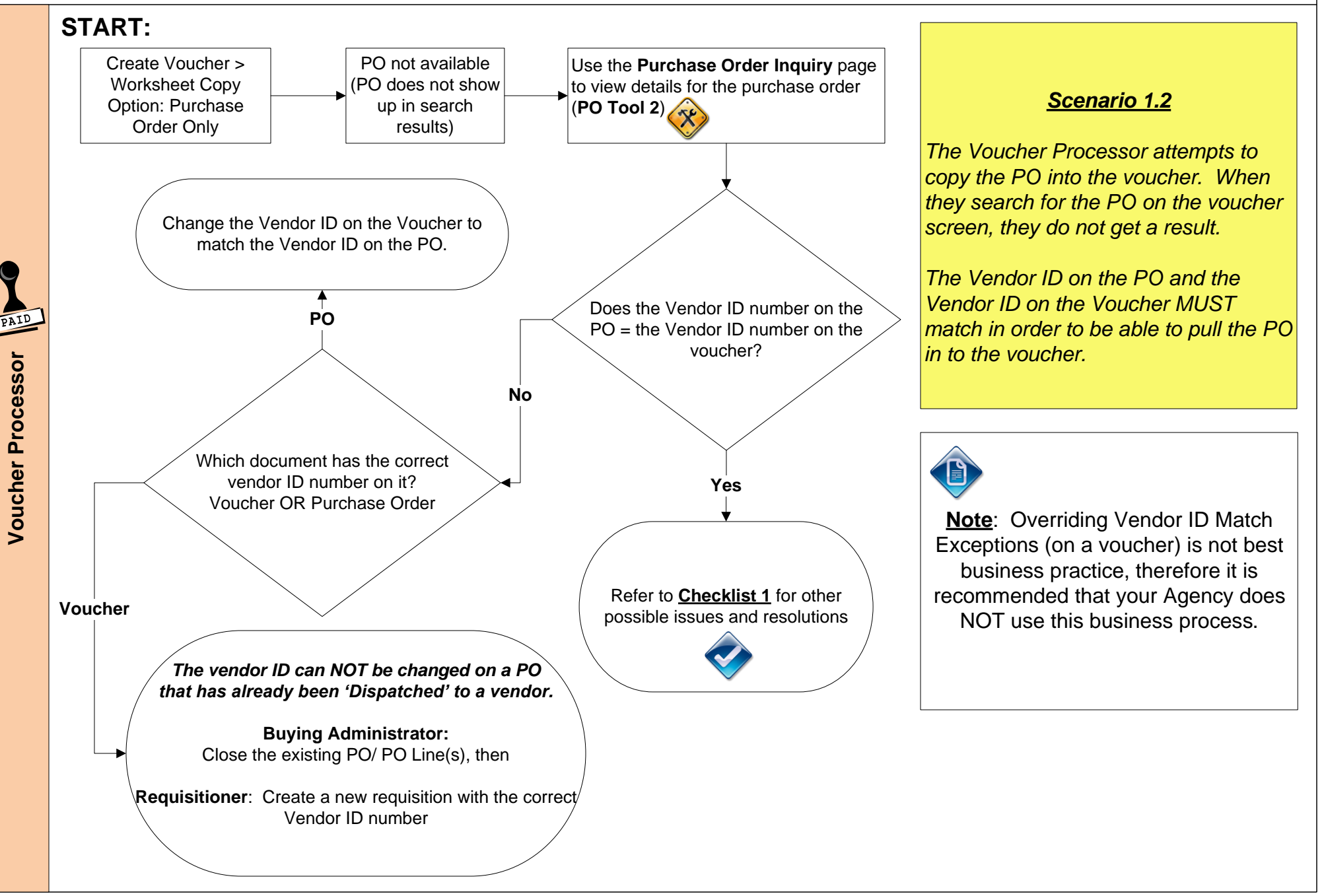

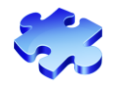

## Scenario 1.3: Voucher - Cannot pull PO into Voucher / PO – Quantity PO?

V.1.5. - 07/19/12

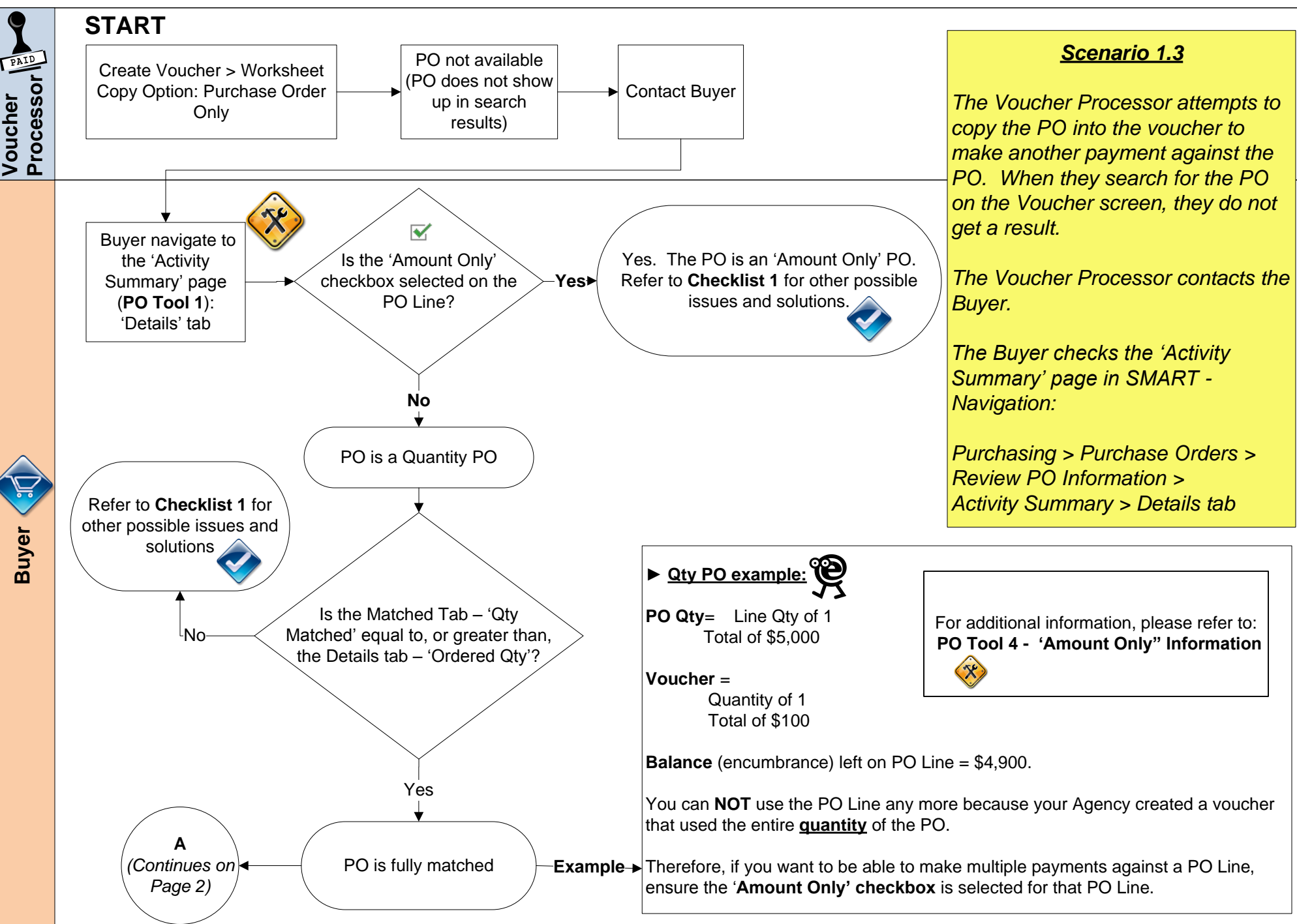

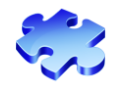

### Scenario 1.3: Voucher - Cannot pull PO into Voucher / PO – Quantity PO?

#### V.1.5. - 07/19/12

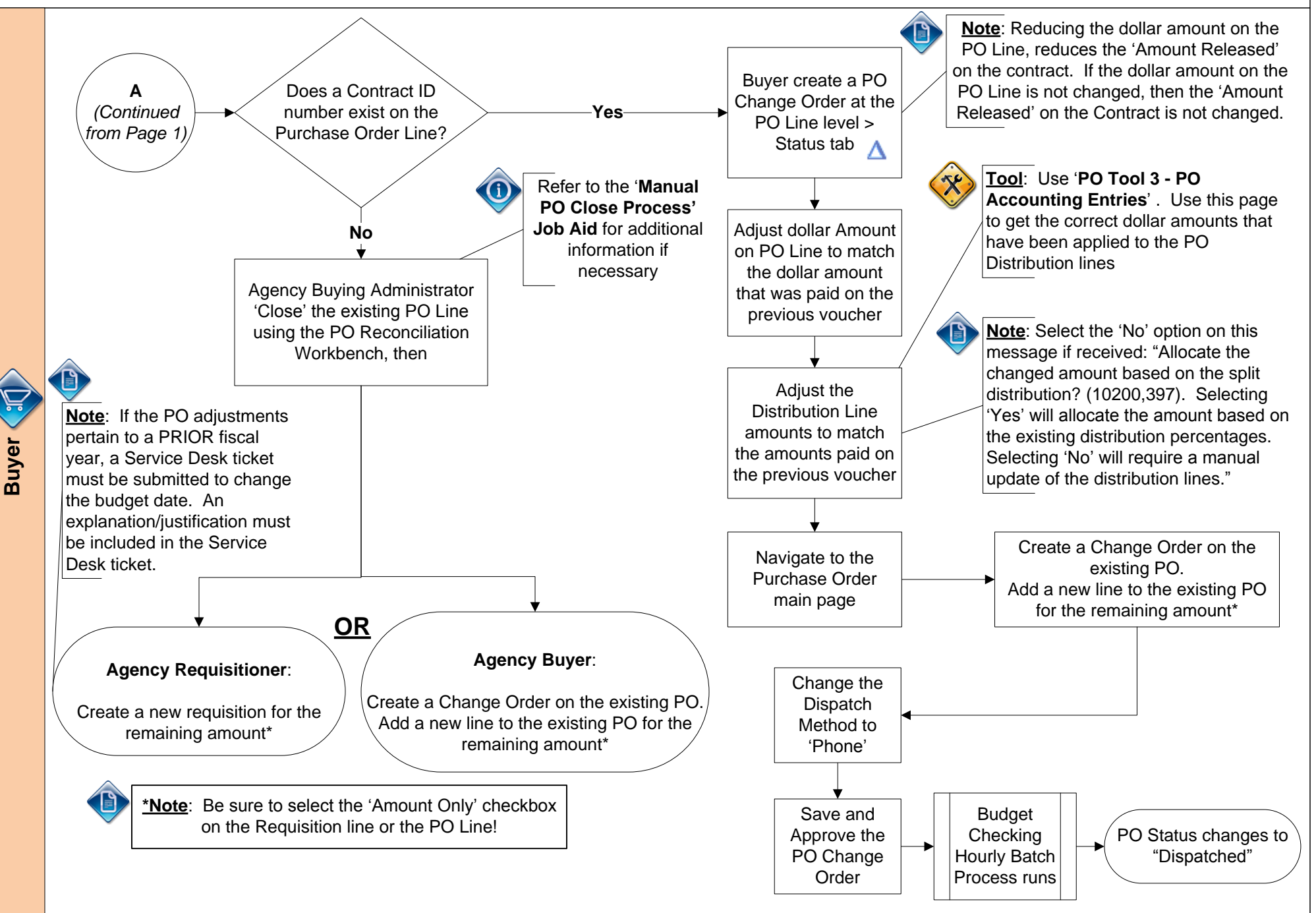

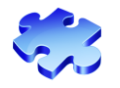

# Scenario 1.4: Voucher - Cannot pull PO into Voucher / PO – Amount PO?

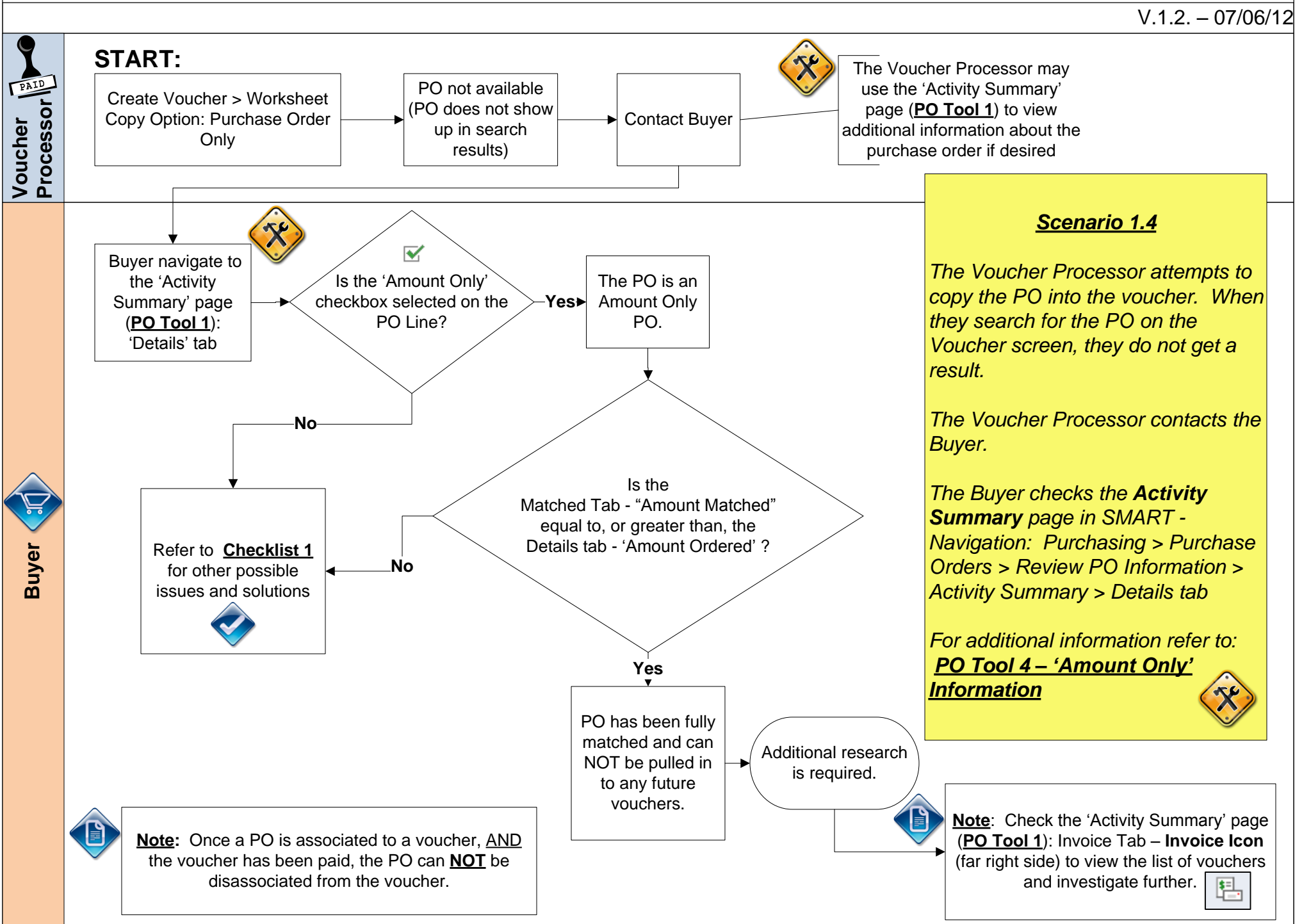